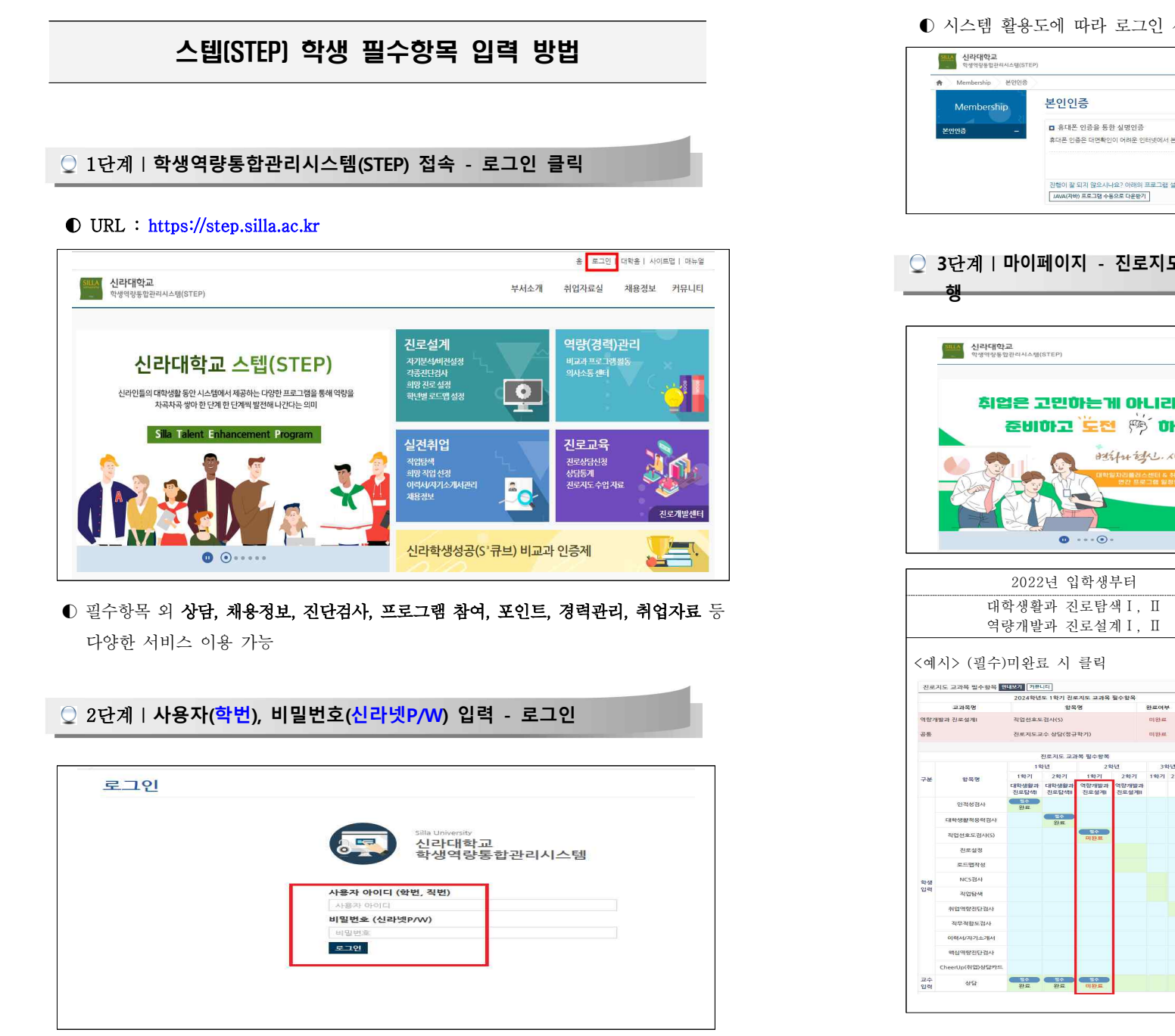

● 시스템 활용도에 따라 로그인 시 '휴대폰 인증'을 통한 본인 인증 필요

| Membership 본인인중 |                                                       |
|-----------------|-------------------------------------------------------|
| Membership      | 본인인증                                                  |
| ¥998 -          | 휴대폰 인증을 통한 실명인증                                       |
| LLLU.           | 휴대폰 안중은 대면확인이 어려운 인터넷에서 본인의 휴대폰으로 본인을 확인할 수 있는 수단입니다. |
|                 | 후대폰 인증                                                |
|                 | 진행이 잘 되지 않으시나요? 아래의 프로그램 설치 후 진행해 보시기 바랍니다.           |
|                 | IAVA(자바) 프로그램 수동으로 다운받기                               |

## ○ 3단계ㅣ마이페이지 - 진로지도교과목 필수항목 - '미완료'항목 클릭 - 실

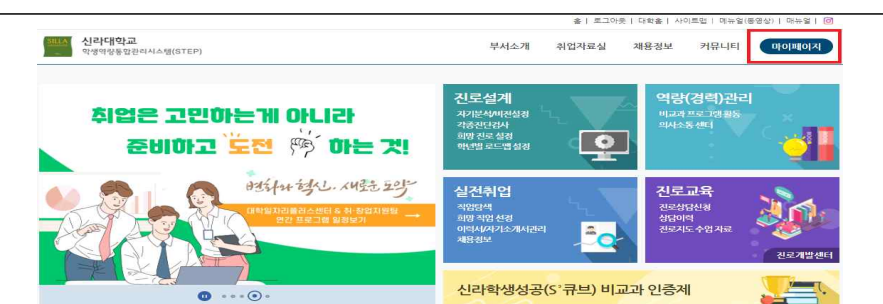

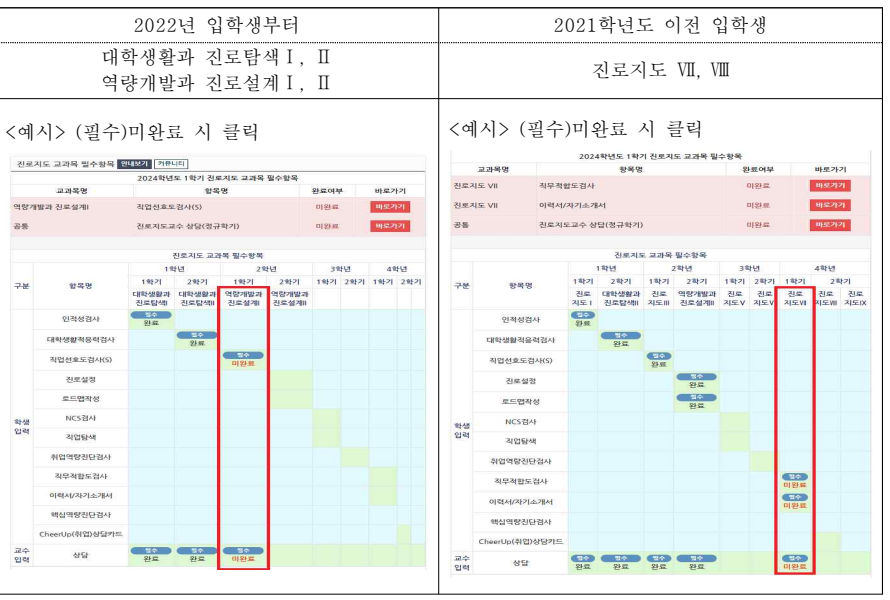

3단계(예시) | 진단검사(직업기초능력진단 검사)

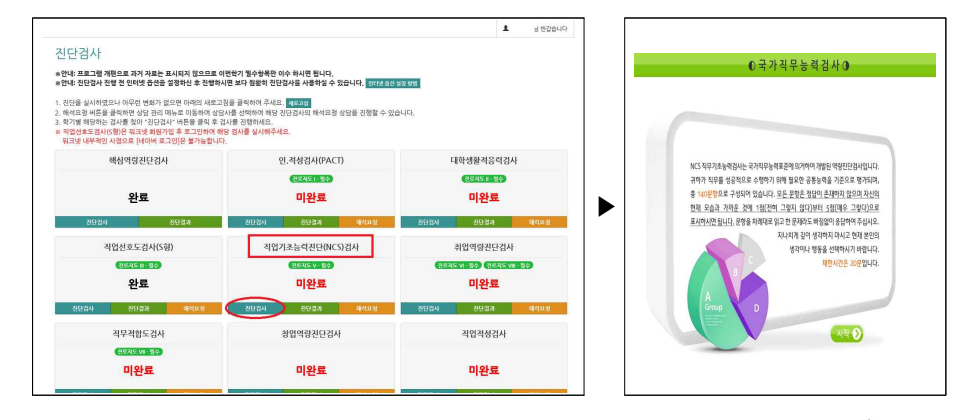

## ● 4단계 | 필수항목 완료 후 마이페이지에서 결과 확인

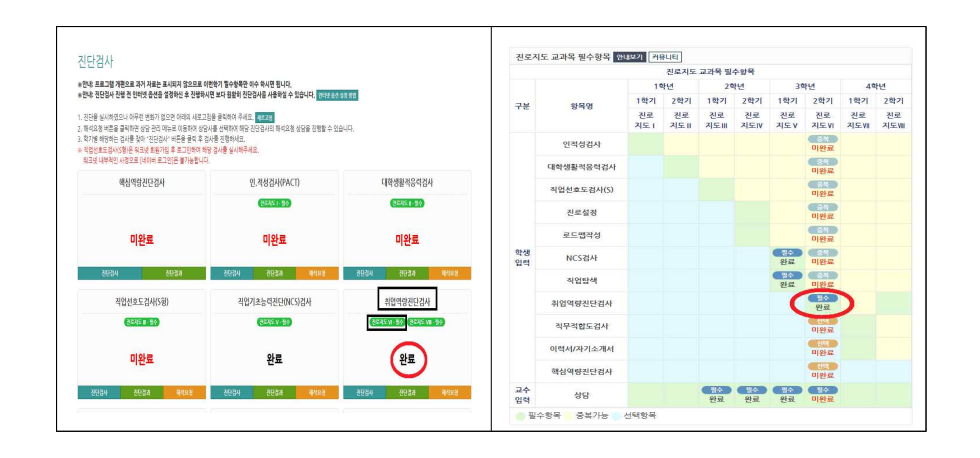

## 🔵 기타사항

- 입력대상 : 2024-1학기 진로지도 교과목 수강자
- 입력기한 : **2024. 6. 7(금)까지**

## ※ 기한 이후 학생 입력이 불가하며, 미입력시 NP(Non-Pass) 처리됨

● 유의사항 : <u>기한 내 미 입력한 학생을 위한 입력 시스템 연장 오픈 불가</u>
→ 내실 있는 역량관리, 성적처리 형평성 제고, 행정업무 효율화 등 도모

- 3 -